## Instructions

How to sign up for and complete online portion of NRP:

Hello all and welcome to NRP for Midwives, Midwife students, and Birth Attendants, There are two Parts to this class:

Part 1 is online, Part 2 is hands-on class.

Don't wait to do the online part because it can take several hours to complete. It took me  $9\frac{1}{2}$  hours. (Registration was frustrating and confusing and I had to learn how to do eSims, i.e.play video games) Hopefully this letter will help you breeze through those areas.

Read 7th Edition Textbook of Neonatal Resuscitation- all 11 chapters. Books cost about \$69 and can be purchased from AAP Bookstore online – an awkward site in my opinion, or bought or rented from an online bookstore.

Take the online test and complete the eSims (video game-style resuscitation drills) and print your Certificate of Completion. This is administered by HealthStream and is on the NRP website. More about that in a minute. The test will cost \$35. There are 2 "Sections" to this "Part" 1 of the process. Section 1 has 25 questions about Chapters 1-6 in the book. Section 2 asks 25 questions about chapters 7-11. This is an open book, no time limit test so take your time. You can repeat each section as many times as it takes to pass. Below is a list of the commands you will enter to go through the entire process.

If you have any questions contact me: Merrily Taylor 304-653-4684, taytaywv@gmail.com.

## PROMPTS FROM WEBSITE:

- ◆ AAP.org/Nrp
- NRP LMS
- 1st time student
- Institution: self registration
- Create account: fill out
- Department: Other (unless you are an RN, MD, EMT)
- Submit
- Student learner
- Continue
- ◆ Find an elective course. Select NRP Provider Course (2 Parts 1 is online test and 2 is eSims and evaluation)
- ♦ Enroll
- Create HealthStream ID. Fill out. (This is separate from log-in you just completed to get into NRP site.)
- ♦ Save
- Now go to your email to get confirmation; click to confirm email address.

- Go back to where you were in Registration process and click Continue to Course.
- 7th Edition NRP Provider Course Part 1 (This is where you pay for the exam.) Fill out and Purchase Now.
- Submit Payment
- Learning Activities (complete in order and complete all)
- Terms of Agreement. Accept
- Provider Exam Section 1. Good luck!
- Submit. This takes you to a Pass/Fail page and shows the questions you missed
- Exit test
- Provider Exam Section 2. Good luck! (Note that Learning Activities below on list are Locked until activity above is completed. Then they are changed to Start.)
- Submit
- Exit test
- eSim cases. Start
- Launch the course
- Disclaimer. Agree to terms
- Tutorial begins \*\*\*\* watch this, maybe several times \*\*\*\*
- Preparation. (must do only once)
- Note % number in lower middle right of screen. This indicates how much of video has loaded. Wait until it is 100% loaded before starting. You must click on each picture of equipment and then it will be checked off on equipment list at left of screen. There are 8 pictures of equipment at bottom of Preparation Screen and scenario screens. You must "turn on" or set limits on O2 flow meter, Pressure limits, Bed heater, Wall suction each time.
- Practice case. Load. Begin. (Remember that you can pause practice cases and eSims to catch your breath. You can also pull down the flow sheet or details of this scenario.)
- Then do at least 2 of the 4 eSims. You can repeat them as many times as you like.
- When you are done with a scenario, click Scenario completed. Stay with mother/Transfer to post-resuscitation care. Your score and evaluation will appear.
- Then watch short CPAP video.
- Evaluation.
- There must be a response for each question. If you have no input, enter n/a.
- Complete evaluation
- View certificate. Print. (I swear you're almost done!)
- Go back to My To Do List. (on task bar at top of page)
- 7th Edition Provider Course Part 2 (You are now registering for our skills class)
- Check for Part 1 Completion. OK
- Choose an event.
- Institution -led event
- Enter the date of our class. Then enter instructor Taylor. Then find me- Merrily- and register on the correct date for our class NRP for Midwives, Midwife Students, and Birth Attendants.
- After class, to get your card: AAP.org/NRP \*NRP LMS
- Log in with your HealthStream ID and Password. Continue.
- My To Do List, Profile, Resuscitation cards. Options. View card. Print/email. You're done